## 【880】電子申告システム 「まとめて報告書」ボタン追加

電子申告を送信後、受付完了通知のメッセージ詳細から送信報告書の印刷を行うことができます。 送信報告書は、電子申告を行った内容について税理士が納税者の方へ報告する書面としてお使い いただけます。 (※銀行等への報告には「国税・メール詳細」を印刷して提出して下さい。)

e-taxのセキュリティ強化に伴い、一度にまとめて報告書を印刷できるよう機能追加しました。

## まとめて報告書

4: Win直プリンター(A3カラー)

番号で選択してください。

ſ

5:総 了

1

5: 画面 6: 端末PDF

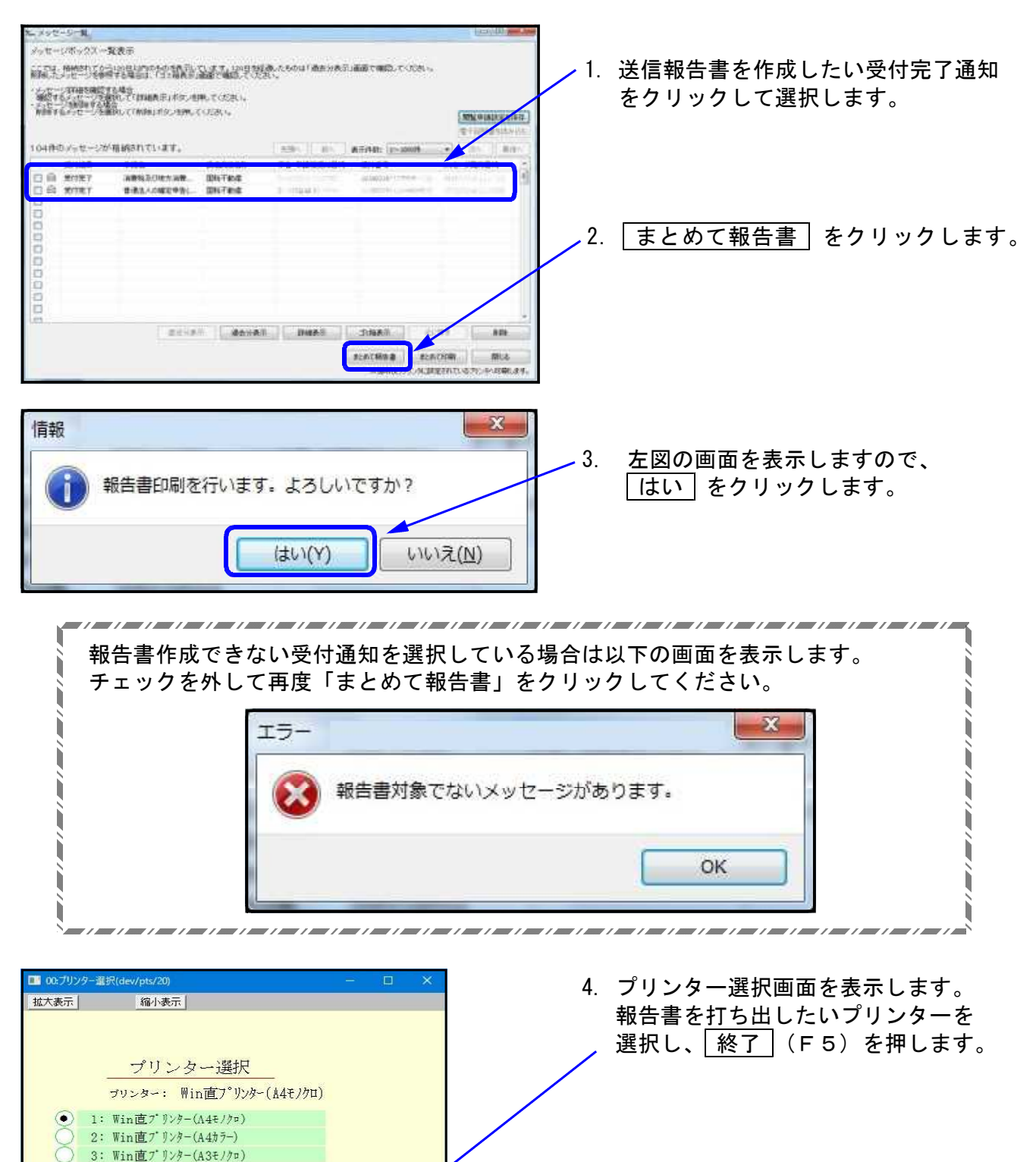

| 1 72:部数選択(c | ev/pts/50)                            |                |
|-------------|---------------------------------------|----------------|
| 拡大表示        | 縮小表示                                  |                |
| 送信報台        | ;書の印刷部数を指定し、                          | 「F5]キーを押してください |
|             | · · · · · · · · · · · · · · · · · · · |                |
|             |                                       |                |
|             |                                       |                |

| と あ           と あ           (現述活番           日 の 示           市 の 市           市 の 市           市 の の 市           市 の 市           市 の 市           市 の 市           市 の 市           市 の 市           市 の 市           市 の 市           市 の 市           市 の 市           市 の 市           市 の 市           市 の 市 <th><ul> <li></li></ul></th> <th>: 目<br/>種<br/>定<br/>定</th> <th>13 :<br/>日<br/>(<br/>東の記)<br/>東下特)</th> <th>45<br/>所得<br/>1</th> <th>14</th> <th><b>我的要求</b></th> <th>20110415<br/>**:-*****<br/>17,700<br/>-851</th> <th>5184814892<br/>),000 円<br/>円<br/>(590 円<br/>円</th> | <ul> <li></li></ul>                                                                                                    | : 目<br>種<br>定<br>定                                                                                                    | 13 :<br>日<br>(<br>東の記)<br>東下特)                                                                           | 45<br>所得<br>1       | 14            | <b>我的要求</b>    | 20110415<br>**:-*****<br>17,700<br>-851 | 5184814892<br>),000 円<br>円<br>(590 円<br>円          |  |  |
|----------------------------------------------------------------------------------------------------|----------------------------------------------------------------------------------------------------|----------------------------------------------------------------------------------------------------|----------------------------------------------------------------------------------------------------|---------------------|---------------|----------------|-----------------------------------------|----------------------------------------------------|--|--|
| E で1<br>(現送信者<br>た 6<br>正 所<br>合 5<br>正 所<br>作法結果<br>世語日時 平子<br>作法結果<br>世語日時 平子<br>市<br>市<br>市<br>市<br>市<br>市<br>市<br>市<br>一<br>市<br>一<br>市<br>一<br>市<br>一<br>市<br>一<br>市<br>一<br>市<br>一<br>一<br>市<br>一<br>一<br>市<br>一<br>一<br>市<br>一<br>一<br>市<br>一<br>一<br>市<br>一<br>一<br>市<br>一<br>一<br>市<br>一<br>一<br>市<br>一<br>一<br>一<br>市<br>一<br>一<br>二<br>一<br>石<br>一<br>門<br>-<br>四<br>一<br>二<br>二<br>一<br>石<br>一<br>二<br>二<br>一<br>石<br>一<br>一<br>二<br>二<br>二<br>二<br>二<br>二<br>二<br>二<br>二<br>二<br>二<br>二<br>二                                                                                                    | <ul> <li>(セ 28 平 14 月 15</li> <li>(セ 28 平<br/>超低高著<br/>調<br/>報約</li> <li>(株)</li> <li>(本)</li> <li>(本)</li> <li>(*)</li> <li>(*)</li></ul>                                                                                                    | : 目<br>電力<br>金<br>一<br>電<br>表示<br>の<br>取<br>の<br>の<br>の<br>の<br>の<br>の<br>の<br>の<br>の<br>の<br>の<br>の<br>の<br>の<br>の<br>の<br>の  | 13 :<br>日<br>(<br>東の記)<br>(                                                                              | 45 :<br>所得4         | 14            | 토 <b>†</b> 출북  | 20110415<br>中音二編年<br>17,700<br>-850     | 5184814882<br>確定<br>),000 円<br>円<br>),590 円<br>円   |  |  |
| 理想信報<br>た 6<br>本 一 一<br>前信結果<br>一 信 日 時 平 二十<br>所得金額<br>単 告 代 川道<br>新 一 一<br>市 金 二 川道<br>一 一 一 一 一 一 一 一 一 一 一 一 一 一 一 一 一 一 一                                                                                                     | <ul> <li>         (2) 平 NJ 月 15     </li> <li>         (2) 平 NJ 月 15     </li> <li>         (2) 平 NJ 月 15     </li> <li>         (2) 平 NJ 月 15     </li> <li>         (2) 平 NJ 月 15     </li> <li>         (2) 平 NJ 月 15     </li> <li>         (2) 平 NJ 月 15     </li> <li>         (2) 平 NJ 月 15     </li> <li>         (2) 平 NJ 月 15     </li> <li>         (2) 平 NJ 月 15     </li> <li>         (2) 平 NJ 月 15     </li> <li>         (2) 月 15     </li> <li>         (2) 月 20     </li> <li>         (2) 月 20     </li> <l< td=""><td>: 日<br/>種<br/>金<br/>中装者/(<br/>原原約(1)<br/>原原約(1)</td><td>13 :<br/>日<br/>(<br/>(<br/>(<br/>(<br/>(<br/>)<br/>(<br/>)<br/>(<br/>)<br/>(<br/>)<br/>(<br/>)<br/>(<br/>)<br/>(<br/>)<br/>(</td><td>45<br/>所得1<br/>載事項</td><td>14</td><td>反付書号</td><td>20110415<br/>中音::福建<br/>17,700<br/>-851</td><td>5124214392<br/>),000 円<br/>円<br/>,590 円<br/>円</td></l<></ul>                                                                                                    | : 日<br>種<br>金<br>中装者/(<br>原原約(1)<br>原原約(1)                                                                                     | 13 :<br>日<br>(<br>(<br>(<br>(<br>(<br>)<br>(<br>)<br>(<br>)<br>(<br>)<br>(<br>)<br>(<br>)<br>(<br>)<br>( | 45<br>所得1<br>載事項    | 14            | 反付書号           | 20110415<br>中音::福建<br>17,700<br>-851    | 5124214392<br>),000 円<br>円<br>,590 円<br>円          |  |  |
|                                                                                                    | <ul> <li>         (2) 平 NJ 月 15     </li> <li>         (2) 平 NJ 月 15     </li> <li>         (2) 平 NJ 月 15     </li> <li>         (2) 平 NJ 月 15     </li> <li>         (2) 平 NJ 月 15     </li> <li>         (2) 平 NJ 月 15     </li> <li>         (2) 平 NJ 月 15     </li> <li>         (2) 平 NJ 月 15     </li> <li>         (2) 平 NJ 月 15     </li> <li>         (2) 平 NJ 月 15     </li> <li>         (2) 平 NJ 月 15     </li> <li>         (2) 月 25     </li> <li>         (2) 月 26     </li> <li>         (2) 月 26     </li> <li>         (2) 月 26     </li> <li>         (2) 月 26     </li> <li>         (2) 月 26     </li> <li>         (2) 月 26     </li> <li>         (2) 月 26     </li> <li>         (2) 月 26     </li> <li>         (2) 月 26     </li> <li>         (2) 月 26     </li> <li>         (2) 月 26     </li> <li>         (2) 月 26     </li> <li>         (2) 月 26     </li> <li>         (2) 月 26     </li> <li>         (2) 月 27     </li> <li>         (2) 月 26     </li> <li>         (2) 月 27     </li> <li>         (2) 月 26     </li> <li>         (2) 月 27     </li> <li>         (2) 月 27     </li> <li>         (2) 月 27     </li> <li>         (2) 月 27     </li> <li>         (2) 月 26     </li> <li>         (2) 月 27     </li> <li>         (2) 月 26     </li> <li>         (2) 月 27     </li> <li>         (2) 月 27     </li> <li>         (2) 月 27     </li> <li>         (2) 月 27     </li> <li>         (2) 月 26     </li> <li>         (2) 月 27     </li> <li>         (2) 月 26      </li> <li>         (2) 月 27     </li> <li>         (2) 月 27     <td>: 日<br/>種<br/>意<br/>一種<br/>一種<br/>一種</td><td>13 :<br/>日<br/>(<br/>(<br/>(<br/>(<br/>(<br/>)<br/>(<br/>)<br/>(<br/>)<br/>(<br/>)<br/>(<br/>)<br/>(<br/>)<br/>(<br/>)<br/>(</td><td>45 ;<br/>所得<b>1</b></td><td>14<br/>Ķ</td><td>못 바울 등</td><td>20110415<br/>中市ご報知<br/>17,700<br/>-855</td><td>5134814382<br/>1 線定<br/>),000 円<br/>円<br/>),590 円<br/>円</td></li></ul>                                                                                                    | : 日<br>種<br>意<br>一種<br>一種<br>一種                                                                                                | 13 :<br>日<br>(<br>(<br>(<br>(<br>(<br>)<br>(<br>)<br>(<br>)<br>(<br>)<br>(<br>)<br>(<br>)<br>(<br>)<br>( | 45 ;<br>所得 <b>1</b> | 14<br>Ķ       | 못 바울 등         | 20110415<br>中市ご報知<br>17,700<br>-855     | 5134814382<br>1 線定<br>),000 円<br>円<br>),590 円<br>円 |  |  |
|                                                                                                    | <ul> <li>         (2) 平 04 月 15     </li> <li>         (2) 平 04 月 15     </li> <li>         (2) 平     </li> <li>         (4) 約         (5) 約     </li> <li>         (4) 約         (5) 約         (4) 約         (5) 約         (4) 約         (5) 約         (5) (5) 10         (5) 10         (5) 10         (5) 10         (5) 10         (5) 10         (5) 10         (5) 10         (5) 10         (5) 10         (5) 10         (5) 10         (5) 10         (5) 10         (5) 10         (5) 10         (6) 10         (7) 10         (7) 10         (7) 10         (7) 10         (7) 10         (7) 10         (7) 10         (7) 10         (7) 10         (7) 10         (7) 10         (7) 10         (7) 10         (7)</li></ul>                                                                                                    | : 日<br>種<br>意<br>一種<br>一種<br>一種<br>一種<br>一種                                                                                    | 13 :<br>ヨ<br>東<br>京の記J<br>東 · 神)                                                                         | 45 ;<br>所得1         | 14            | <b>受付番号</b>    | 20110415<br>中音::福輝<br>17,700<br>-355    | 5124214282<br>),000 円<br>円<br>),590 円<br>円         |  |  |
| 信給果<br>(信日時) 平山<br>東 東 二<br>東 王 二<br>第 世 元 川山<br>所得金町<br>単告約1<br>日 甲底252<br>3 甲底252<br>3 甲底252<br>3 甲底252<br>7 甲底252<br>7 甲底252<br>7 甲底252                                                                                                    | <ul> <li>         (2) 平 04 月 15<br/>(2) 平 04 月 15<br/>(2) 平<br/></li> <li>         (3) 秋田 (株)の花枝金<br/>秋田 (壁付される株)<br/>(4) 約(市)の源<br/>年分 通販所得の源<br/>年分 通販所得の源<br/>年分 通販所得の源<br/>年分 通販所得の源<br/>年分 通販所得の源     </li> </ul>                                                                                                    | <ul> <li>日</li> <li>種</li> <li>金</li> <li>単 告書/</li> <li>泉 微切(3)</li> <li>泉 微切(3)</li> <li>泉 微切(3)</li> <li>泉 微切(3)</li> </ul> | 13 :<br>ヨ<br>東の記J<br>東・特)                                                                                | 45 ;<br>所得 <b>1</b> | 14            | <u> 및</u> 바출 왕 | 20110415<br>中音ご推奨<br>17,700<br>-855     | 5184814892<br>城定<br>),000 円<br>円<br>),590 円<br>円   |  |  |
|                                                                                                    | ☆ 28 平 04 月 15     ☆ 28 平 04 月 15     ☆ 22 平     超板務署     動     積積 約約名税金     積積 約約名税金     積積 約約名税金     積荷 約約名税金     和分の所得私の確定     年分 通畅所得の原     年分 通畅所得の原     年分 ショ約年金番の     本の約年金番の     本の     和の第二章番の     本の     和の第二章番の     本の     和の     和     和     和 | <ul> <li>日</li> <li>推</li> <li>注</li> <li>市 告書/<br/>泉微収3</li> <li>原 微切3</li> <li>原 微切3</li> </ul>                              | 13 :<br>ゴ<br>東の記<br>東・神                                                                                  | 45 ;<br>所得1         | 14<br>Ŗ       | 5.1188         | 20110415<br>中音:51集課<br>17,700<br>-855   | 5184814892<br>確定<br>0,000 円<br>円<br>5,590 円<br>円   |  |  |
|                                                                                                    | <ul> <li>※2 年</li> <li>総核務署</li> <li>額</li> <li>税額 納める株金</li> <li>税額 適付される税</li> <li>率分の所得板の構定</li> <li>本分の所得板の構定</li> <li>本分の所得板の構定</li> <li>本分の所得板の構定</li> <li>本分 退敏所得の原</li> <li>年分 退敏所得の原</li> </ul>                                                                                                    | 推<br>定<br>定<br>市 表示<br>一<br>市<br>市<br>の<br>初<br>の<br>初<br>の<br>の<br>の<br>の<br>の<br>の<br>の<br>の<br>の<br>の<br>の<br>の<br>の<br>の   | ロ<br>(<br>東の記)<br>東・特)                                                                                   | 所得 <b>!</b>         | Ŕ             |                | 申告で推辞<br>17,700<br>-850                 | 10,000 円<br>円<br>5,590 円<br>円                      |  |  |
| <ul> <li>世 元 川根</li> <li>所得金3</li> <li>申告納料</li> <li>申告納料</li> <li>申告納料</li> <li>申告納料</li> <li>申告約4</li> <li>中成253</li> <li>中成253</li> <li>中成254</li> <li>平成255</li> <li>年成255</li> <li>平成255</li> <li>平成255</li> <li>平成255</li> <li>平成255</li> <li>平成255</li> </ul>                                                                                                    | 越秋務署<br>類<br>税額 納助る税金<br>税額 運付される税<br>軍付うれる税<br>年分の所得税の確定<br>年分 起動所得の源<br>年分 之動所年金等の                                                                                                    | 種<br>全<br>車 若者の<br>原間切り<br>原間切り                                                                                                | コ<br>東の記<br>東・神                                                                                          | 所得!                 | Ŕ             |                | 申告に推算<br>17,700<br>-851                 | 機定<br>0,000 円<br>円<br>5.590 円<br>円                 |  |  |
| 所得金8<br>申告納<br>申告納<br>1 平成25<br>2 平成25<br>3 平成25<br>4 平成25<br>5 平成25<br>5 平成25<br>5 平成25<br>7 平成25                                                                                                    | 翻<br>税額 納める税金<br>税額 運付される税<br>体分の所得我の確定<br>年分 結与所得の源<br>年分 え約年金等の                                                                                                    | 全<br>申告書/<br>泉徽収3<br>東原物(1                                                                                                    | 、<br>東の記」<br>東・神)                                                                                        | 載事項                 |               |                | 17,700                                  | 0,000 円<br>円<br>5,590 円<br>円                       |  |  |
| <ol> <li>単成25</li> <li>単成25</li> <li>甲成255</li> <li>甲成255</li> <li>甲成255</li> <li>甲成255</li> <li>甲成255</li> <li>甲成255</li> <li>甲成255</li> <li>甲成255</li> <li>甲成255</li> <li>甲成255</li> <li>甲成255</li> </ol>                                                                                                    | 準分の所得枝の確定<br>等分 結与所得の源<br>年分 退職所得の源<br>年分 退職所得の源                                                                                                    | 申告書/<br>泉微収3<br>泉微収3<br>原数(11)                                                                                                 | 、<br>家の記<br>家・特i                                                                                         | 岐事項                 |               |                |                                         |                                                    |  |  |
| 1 平成225<br>2 平成225<br>3 平成225<br>4 平成225<br>5 平成225<br>6 平成225<br>7 平成225                                                                                                    | 年分の所得税の確定<br>年分 結与所得の源<br>年分 退職所得の源<br>年分 公約年金等の                                                                                                    | 申告者)<br>原徴収3<br>原徴収3<br>原徴収3                                                                                                   | 、<br>家の記<br>家・特i                                                                                         | 岐事項                 |               |                |                                         |                                                    |  |  |
| 2 平成223<br>3 平成225<br>4 平成225<br>5 平成225<br>6 平成225<br>7 平成225                                                                                                    | 年分 結与所得の源<br>年分 退職所得の源<br>年分 公約年金等の                                                                                                    | 原他収3<br>原做収3<br>運動例3                                                                                                    | 県の記<br>原・特                                                                                               | 數事項                 | 年分の所得税の確定申告書A |                |                                         |                                                    |  |  |
| <ol> <li>年成225</li> <li>年成225</li> <li>平成225</li> <li>平成225</li> <li>平成225</li> <li>平成225</li> <li>平成225</li> <li>平成225</li> </ol>                                                                                                    | 年か 退輸所得の源<br>年分 公約年金等の                                                                                                    | 原創物は                                                                                                    | क्ष न नन्त्र                                                                                             | 4分 結与所得の源泉徴収率の記載事項  |               |                |                                         |                                                    |  |  |
| 5 平成222<br>5 平成222<br>6 平成222<br>7 平成223                                                                                                    | <b>牛刀 2000中国時の</b>                                                                                                    | 120 AU 1874                                                                                                    | 77 记载701年63章 8181代表「何时国代表の記載事項<br>62 - 646年全第小事務務保護小評試集項                                                 |                     |               |                |                                         |                                                    |  |  |
| 6 平成22 <sup>2</sup><br>7 平成22 <sup>2</sup>                                                                                                    | ・7 2010年重要の課題(株式の)に載率点<br>(4) 社会保険利益に任え活動経営業策の記載事項                                                                                                    |                                                                                                    |                                                                                                    |                     |               |                |                                         |                                                    |  |  |
| 7 平成325                                                                                                    | 年分 医療数に係る                                                                                                    | そ 医療数に係る領収書籍の記載事項                                                                                                    |                                                                                                    |                     |               |                |                                         |                                                    |  |  |
|                                                                                                    | 年分 雑樹的社に任る領収書等の記載事項                                                                                                    |                                                                                                    |                                                                                                    |                     |               |                |                                         |                                                    |  |  |
| 8 中核223                                                                                                    | 年分 寄附金(建党等寄附金)の受領証券の記載事項                                                                                                    |                                                                                                    |                                                                                                    |                     |               |                |                                         |                                                    |  |  |
| 第 平成223                                                                                                    | 年分 住宅駅帰資金に任る信入金の年末残高等証明書の記載事項                                                                                                    |                                                                                                    |                                                                                                    |                     |               |                |                                         |                                                    |  |  |
| 10 平成222                                                                                                    | 年分 特定口座年間                                                                                                    | 特定口座年間取り開告書の記載事項                                                                                                    |                                                                                                    |                     |               |                |                                         |                                                    |  |  |
| 11 平成222                                                                                                    | 年分 配倍所得に任                                                                                                    | 配倍所得に係る支払通知書の記載事項                                                                                                    |                                                                                                    |                     |               |                |                                         |                                                    |  |  |
| 11 平成225                                                                                                    | 年分の単告書等送信                                                                                                    | 鬻(兼送                                                                                                    | (付書)                                                                                                    |                     |               |                |                                         |                                                    |  |  |

5. 送信報告書の印刷部数を指定します。

打ち出しする部数を入力し、 - <u>終了</u>(F5)を押します。 (初期値「1部」)

 6. 送信報告書を印刷します。
 (送信した帳票数が多い場合、印刷が2頁 に渡ることがあります。)

| 電子申告報告書                           |      |
|-----------------------------------|------|
| メッセージボックスを引き続き使用し                 | ますか? |
| 【 <u>F4</u> :実行】 【 <u>F5</u> :終了】 |      |
|                                   |      |

- 7. 印刷後、メッセージを表示します。
  - ・メッセージボックスを表示する場合
     実行 (F4)を押します。
  - ・メッセージボックスを表示する必要 がない場合
     「終了」(F5)を押します。